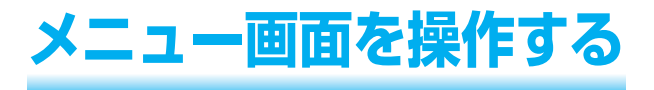

トップメニュー

## MENUを押すとトップメニューが表示されます。

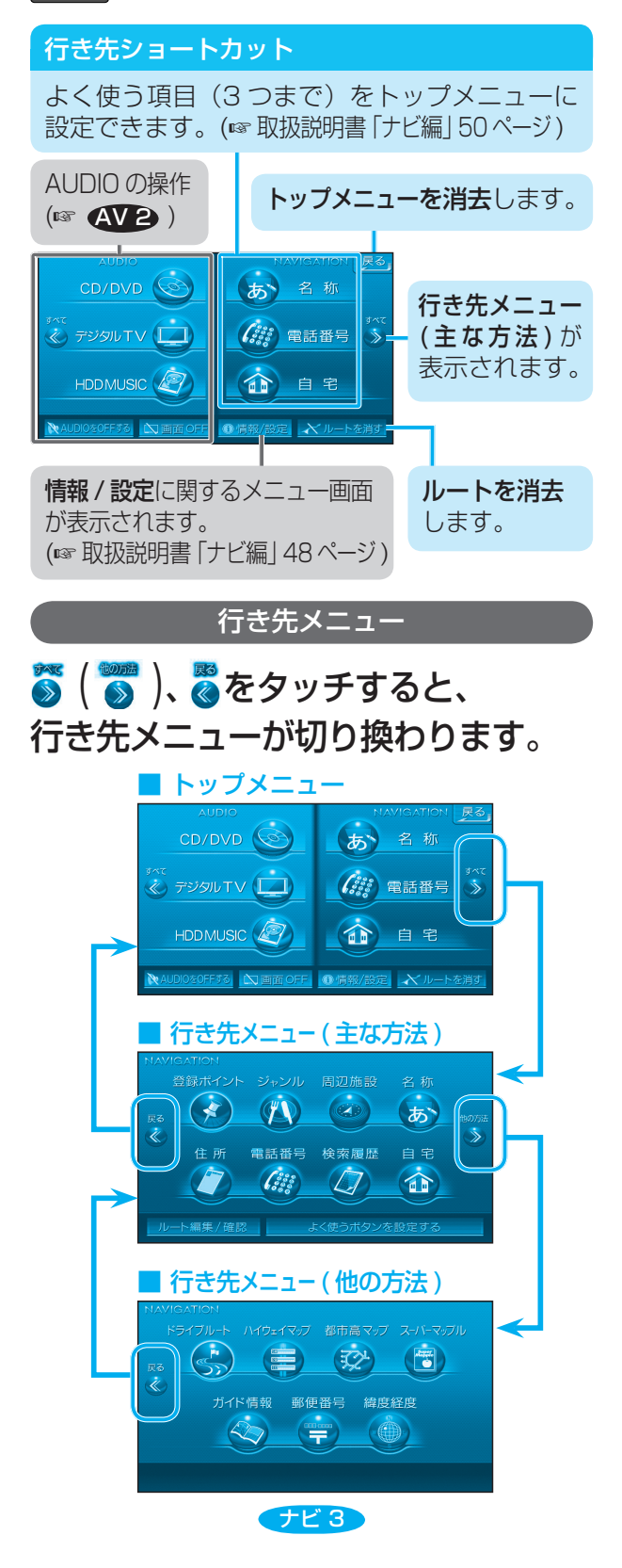